## Segítőkártya 86.

## Leltárfelvételi ív nyomtatása

## Indító modul: Alkatrészkereskedelem / Törzskarbantartók / Logikai raktár kezelés

- 1. *Új lekérdezés összeállítása* (**1**) nyomógomb megnyomása.
- 2. *Lekérdezés futtatása* (===) nyomógomb megnyomása.
- 3. Annak az alkatrész típusú raktárnak a kiválasztása, amelyet leltározni kell, majd a "**Riportok"** menüpont megnyomása.
- 4. Leltárfelvételi ív almenüponton belül a kívánt leltárfelvételi ív kinyomtatása, vagy az Egyszerűsített leltárfelvételi ív almenüponton belül a kívánt leltárfelvételi ív kinyomtatása.